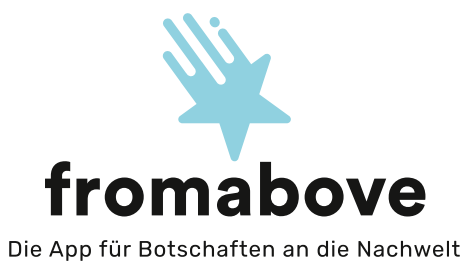

»WAS ICH DIR NOCH SAGEN WOLLTE ...«

NICHTS DEM ZUFALL HINTERLASSEN.

## fromabove: In Verbindung bleiben. Für immer.

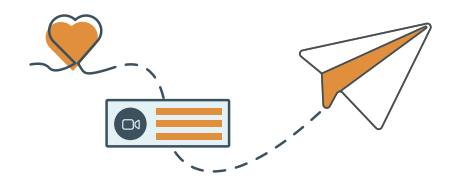

Mit **fromabove** machst du deine schönsten Lebensmomente unsterblich. Halte deine Herzensbotschaften und besonderen Erlebnisse für die Nachwelt fest. Und bleibe mit den Menschen, die dir viel bedeuten, in Verbindung – auch über den Tod hinaus. Mit deinem ganz persönlichen Gruss »from above«.

- Nimm deine Lebensweisheiten oder dein »Enkel-Gutenachtlied« als Video oder Sprachnachricht auf, sammle herzige Kinderbilder, berührende Ferienerinnerungen, selbstverfasste Gedichte oder ganz persönliche Herz-zu-Herz-Botschaften.
- Ob lustig, traurig, ernst oder albern: Alles, was dir wichtig ist, hat hier Platz.

# So funktionierts:

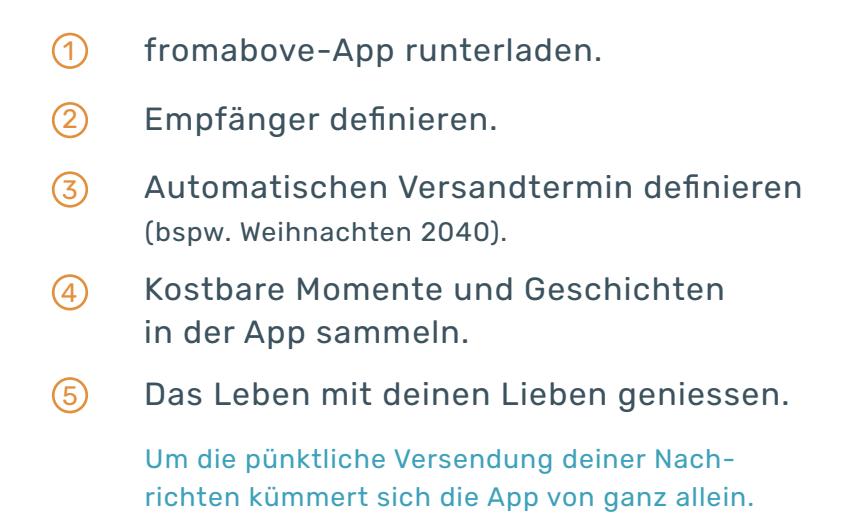

### Wie alles begann:

Rahel ist gebürtige Schweizerin und glückliche Mama von zwei Kindern. Bewegt durch ein persönliches Erlebnis suchte sie nach einer Möglichkeit, sich auch über das Leben hinaus verbunden zu fühlen. So wurde schliesslich die Idee von fromabove geboren.

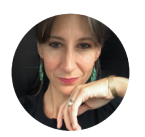

#### RAHEL:

MEIN HERZENSWUNSCH IST, DASS FROMABOVE VIELEN MENSCHEN INNERE RUHE SCHENKT. ≪

# **App-Anleitung**

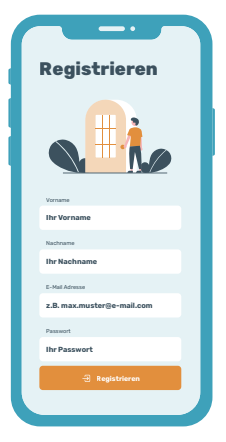

## Schritt 1

#### Registrieren

Willkommen bei fromabove. Klicke auf »Jetzt registrieren« und lege direkt los.

Trage deinen Vornamen, Nachnamen und deine E-Mail-Adresse ein. Überlege dir anschliessend ein Passwort und klicke auf »Registrieren«.

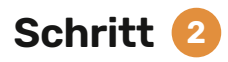

Neue Kontakte

An wen soll deine erste Botschaft gehen?

Unten rechts kommst du zu deinen Kontakten. Klicke auf »Neuen Kontakt erstellen« und füge den ersten Empfänger deiner Nachricht hinzu.

Hier kannst du – zusätzlich zum Namen – auch eintragen, wie der Empfänger dich nennt, um deine Nachricht noch persönlicher zu gestalten.

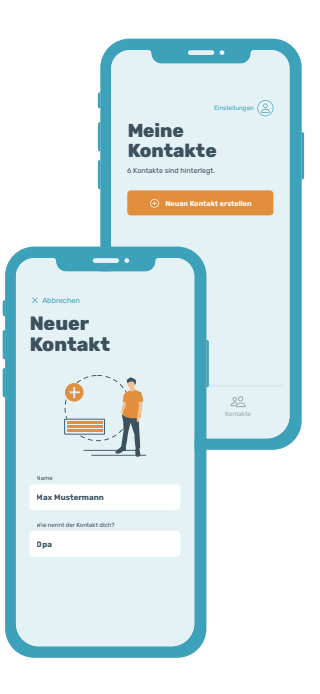

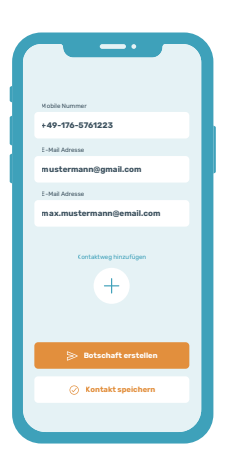

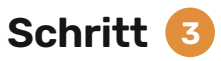

#### Kontaktadressen

Wenn du nach unten scrollst, kannst du verschiedene Möglichkeiten eingeben, wie dein Empfänger später kontaktiert werden soll. Indem du auf das »+« klickst kannst du noch weitere Kontaktwege hinzufügen.

Klicke anschliessend auf »Botschaft erstellen«.

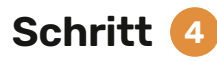

### Empfänger & Botschaft

Als Erstes wählst du den Empfänger deiner Nachricht und ein Zustellungsdatum aus. Tippe anschliessend auf »Inhalte erstellen«.

Es öffnet sich deine leere erste Botschaft. Füge nun als erstes den Titel ein. Beispielsweise «Unsere Zeit». Klicke daraufhin auf das »+«, um deine Nachricht einzugeben.

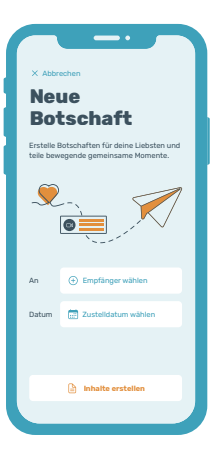

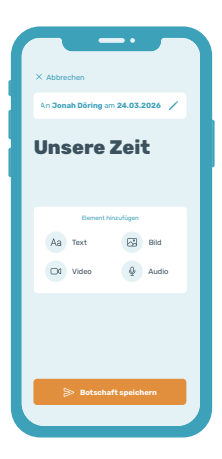

## Schritt </u>

#### Deine Botschaft

Hier kannst du zwischen Bild und Text wählen.

Mit fromabove Premium kannst du sogar Videos & Audios hochladen.

## Jetzt downloaden und registrieren

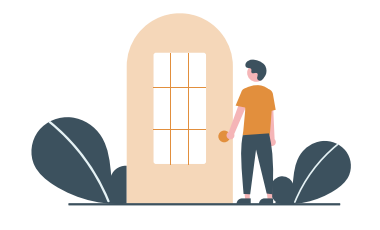

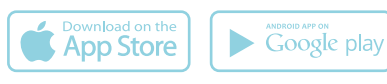

- Soogle Play / App-Store öffnen.
- **fromabove** suchen.
- App installieren.
- > Botschaften verfassen.

### oder

[X] QR-CODE SCANNEN

um die App zu installieren.

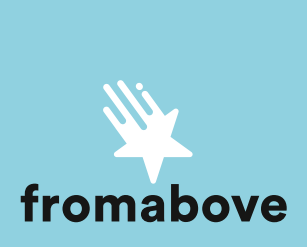

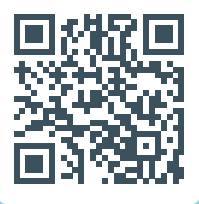